## Інструкція як зареєструватися в Репозиторії ETNUIR

Для початку роботи з Інституційним репозиторієм Таврійського національного університету імені В.І. Вернадського перейдіть на сторінку <u>etnuir.tnu.edu.ua</u>

## <u>1.</u> Натисніть «Зареєструватися»

|                                                                                                    | <u>Увійти</u><br>українська English                                                                                                    |
|----------------------------------------------------------------------------------------------------|----------------------------------------------------------------------------------------------------|
| ETNUIR                                                                                                    |                                                                                                    |
| Головна сторінка DSpace                                                                                                    |                                                                                                    |
| ETNUIR - електронний архів наукових публікацій університету.                                                                                                    | Пошук                                                                                                    |
| Архів містить у відкритому доступі наукові публікації викладачів та співробітників.<br>Відкритий архів надає можливість для самостійного розміщення наукових праць.                                                                     |                                                                                                    |
| Положення про репозиторій<br>Авторський договір<br>Інструкція як зареєструватися в репозиторії<br>Інструкція із розміщення робіт у репозиторії                                                                                          | Перегляд<br>Всі матеріали<br>Фонди та колекції<br>За датое публікації<br>Автори<br>Назви<br>Кілючові слова                                             |
| Фонди<br>Виберіть фонд для перегляду його колекцій.                                                                                                    | Мій профіль<br>Увійти<br>Зареестоуватися                                                                                                    |
| <ul> <li>Електроппі видання (0)</li> <li>Інтелектуальна власність (0)</li> <li>Кваліфікаційні роботи (0)</li> <li>Музичні твори (0)</li> <li>Навчальні видання (0)</li> <li>Наукові видання (0)</li> <li>Політика ЕТНІШВ (2)</li> </ul> | Перегляд<br>Автор<br>Волковий, <u>Олексій (4)</u><br>Alex, Wolf (1)<br>Бойко.(1)<br>Гончаранко Вікторія (1)                                            |
| Вкажіть вашу електронну адресу.                                                                                                    | Увійти                                                                                                    |
|                                                                                                    | ухраїнська English                                                                                                    |
| Головна сторінка DSpace — Реєстрація нового користувача Реєстрація нового користувача                                                                                                    | Пошук                                                                                                    |
| Підтвердіть Email → Створити профіль → Завершено                                                                                                    | >>                                                                                                    |
| Зареєструйтесь для додання нових матеріалів та перегляду матеріалів з обмеженим доступом.                                                                                                    |                                                                                                    |
| Зареєструйтесь для додання нових матеріалів та перегляду матеріалів з обмеженим доступом.<br>Еmail aдреса:<br>Ця адреса буде використовуватись як ваш логін(ім'я при вході).                                                            | Перегляд<br>Всі матеріали<br>Фонди та колекції<br>За датою публікації<br>Автори<br>Назви<br>Ключові слова                                              |
| Зарееструйтесь для додання нових матеріалів та перегляду матеріалів з обмеженим доступом.<br>Ета il адреса:<br>Ця адреса буде використовуватись як ваш логін(ім'я при вході).<br>Рестрація                                              | Перегляд<br>Всі матеріали<br>Фонди та колекції<br>За датоко публікації<br>Автори<br>Назви<br>Ключові слова<br>Мій профіль<br>Увійти<br>Зареєструватися |

## з. Натисніть «Реєстрація»

| Iнституційний репозиторій                                                                                                    | Увійти<br>українська English                                                                                       |
|----------------------------------------------------------------------------------------------------|----------------------------------------------------------------------------------------------------|
| ETNUIR                                                                                                    |                                                                                                    |
| <u>Головна сторінка DSpace</u> → Реєстрація нового користувача                                                                                                    |                                                                                                    |
| Ресстрація нового користувача<br>підтвердіть Email → Створити профіль → Завершено<br>Зареєструйтесь для додання нових матеріалів та перегляду матеріалів з обмеженим доступом.<br>Email aдреса<br>Ця адреса буде використовуватись як ваш логін((м'я при вход)).<br>kostenko.oliha@tnu.edu.ua | Пошук<br>Перегляд<br>Всі матеріали<br>Фонан та колекції<br>За датою публікації<br>Автори<br>Назви<br>Ключові слова |
| DSpace software copyright © 2002-2022 LYRASIS                                                                                                    | Мій профіль<br>Увійти<br>Зарвеструватися<br>Theme by ATMIRE                                                        |

- **<u>4.</u>** Відкрийте поштову скриньку, яку ви вказали в п.1 та відкрийте лист, що надійшов від DSpace. ( лист може потрапити в теку «Спам», тому обов'язково перевірте її).
- 5. Натисніть на посилання в листі, який прийшов на вашу поштову скриньку.

| ≡              | M Gmail                                                                 | <b>Q</b> , Пошук у пошті                                                                                                    | 荘          | • Онлайн • 🔊 🛞 🏭 🔥 🚟 関       |
|----------------|-------------------------------------------------------------------------|----------------------------------------------------------------------------------------------------|------------|------------------------------|
| Mail           | Написати                                                                |                                                                                                    |            | 22 ± 77 < ≻ Y <sub>H</sub> + |
| Chut           | Вхідні                                                                  | Реєстрація у Інституційному репозитарії ETNU                                                                                                   | IR Bolguix | <b>₽</b> Ľ                   |
| 12th<br>Spaces | <ul> <li>Відкладені</li> </ul>                                          | etnuir@thu.edu.ua<br>xxxy weii +<br>                                                                                                    |            | cp. 29 Gep., 3411 🛠 🍋 1      |
| Meet           | <ul> <li>► Надіслані</li> <li>С Чернетки 6</li> <li>✓ Більше</li> </ul> | ыституційному репозитарії ETNUIR, перейдіть за посиланним нелене:<br>http://etnuir.tnu.edu.ua/register?hsken=89ea/4/abc?9658853a3913946559/370 | >          |                              |
|                | Мітки +                                                                 | lнструкція із додатковою інформацією щодо рейстрації<br>у інституційному репозитарії ETNUIR<br>http://Yak%520Zarejestuvatysia.pdf              |            |                              |
|                |                                                                         | Komanga ETNUR                                                                                                    |            |                              |
|                |                                                                         | (н Відповісти) (н Переслати)                                                                                                    |            |                              |
|                |                                                                         |                                                                                                    |            |                              |
|                |                                                                         |                                                                                                    |            |                              |
|                |                                                                         |                                                                                                    |            |                              |
|                |                                                                         |                                                                                                    |            |                              |
|                |                                                                         |                                                                                                    |            |                              |

<u>6.</u> Відкриється сторінка «Створити профіль» у новому вікні. Заповніть всі поля та натисніть «Завершити реєстрацію».

| <u>Увійти</u><br>українська English                                                                                                    | Інституційний репозиторій                                                                                                    |                                                                                                    |
|----------------------------------------------------------------------------------------------------|----------------------------------------------------------------------------------------------------|----------------------------------------------------------------------------------------------------|
|                                                                                                    | ETNUIR                                                                                                    | <b>*</b>                                                                                                    |
|                                                                                                    | <u> Space</u> → Реєстрація нового користувача                                                                                                    | <u>Головна сторінка DS</u>                                                                                                    |
| Пошук                                                                                                    | профіль                                                                                                    | Створити г                                                                                                    |
| >>                                                                                                    | Підтвердіть Email — Створити профіль — Завершено                                                                                                    |                                                                                                    |
|                                                                                                    |                                                                                                    | Identify                                                                                                    |
| Перегляд                                                                                                    |                                                                                                    | Email адреса:                                                                                                    |
| Всі матеріали<br>Фонди та колекції<br>За латоко публікації<br>Автори<br>Назви<br>Ключові слова                                                                                           |                                                                                                    | Прізвище:                                                                                                    |
| Мій профіль                                                                                                    | ei:                                                                                                    | Ім'я, по батьков                                                                                                    |
| <u>Увійти</u><br><u>Зареєструватися</u>                                                                                                    |                                                                                                    |                                                                                                    |
|                                                                                                    | пефон:                                                                                                    | Контактний тели<br>Мова:<br>Ukrainian ✓<br>Security<br>Введіть новий парол                                                                                                    |
|                                                                                                    | $\supset$                                                                                                    | Пароль:                                                                                                    |
|                                                                                                    | оль для підтвердження:                                                                                                    | Повторіть парол                                                                                                    |
|                                                                                                    | ацію                                                                                                    | Завершити реєстра                                                                                                    |
| Пошук           □           Перегляд           Всі матеріали           Фонда колекції           За латоо публікації           Автор и Окріпнації           Назви           Клюнові слова | <u>Брасе</u> — гестраци новото користувача<br>профіль<br>Підтвердіть Email → Створити профіль → Завершено<br>ві:<br>ві:<br>пефон:<br>пь у цьому полі та повторіть його в другому полі. Мінімальна довжина пароля 6 символів. | Сповна сторика US СТВОРИТИ Г Іdentify Еmail адреса: Прізвище: М'я, по батьков Контактний тели Мова: Ukrainian  Security Введіть новий парол Пароль: Повторіть парол Завершили ресстра |

**7.** Якщо ви бачите таку сторінку – реєстрація пройшла успішно.

| пституціинии репозиторіи                                                                         | українська Englis                                                            |
|--------------------------------------------------------------------------------------------------|------------------------------------------------------------------------------|
| ETNUIR                                                                                           |                                                                              |
| <u>Головна сторінка DSpace</u> — Ресстрація нового користувача                                   |                                                                              |
| Реєстрація завершена                                                                             | Пошук                                                                        |
| Підтвердіть Email — Створити профіль — Завершено                                                 | >>                                                                           |
| Тепер ви зареєстрований користувач. Ви можете підписатись на отримання розсилки засобами e-mail. |                                                                              |
| Перейти на головну.                                                                              | Reserves.                                                                    |
|                                                                                                  | Всі матеріали                                                                |
|                                                                                                  | Фонди та колекції<br>За датою публікації<br>Автори<br>Назви<br>Ключові слова |
|                                                                                                  |                                                                              |
|                                                                                                  | Мій профіль                                                                  |
|                                                                                                  | <u>Вийти</u><br>Профіль                                                      |
| DSpace software copyright @ 2002-2022 LYRASIS                                                    | Theme by                                                                     |
|                                                                                                  | AIMIRE                                                                       |